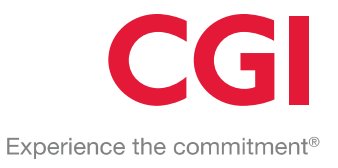

# **HQS Inspections Portal User Guide**

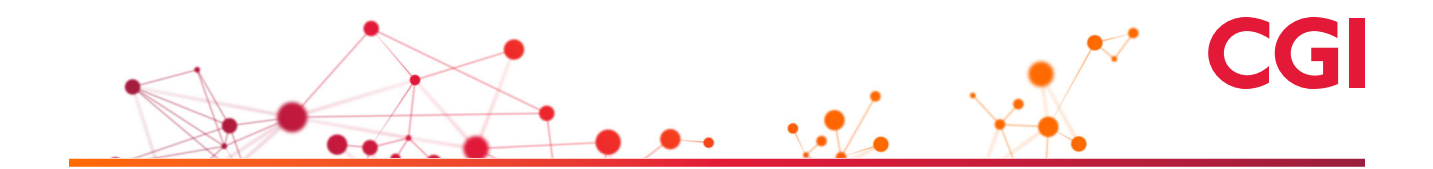

### **Table of Contents**

| I. Overview                       | 1  |
|-----------------------------------|----|
| II. Accessing the Portal          | 1  |
| III. Logging In                   | 3  |
| Forgot your Password or Username? | 4  |
| IV. Basic Navigation and Features | 5  |
| Units Tab                         | 5  |
| Inspection Listing                | 6  |
| Calendar Tab                      | 9  |
| Profile Tab                       | 11 |
| Update Email Address              | 11 |
| Change Password                   | 12 |
| Notifications                     | 13 |
| Comments Tab                      | 14 |
| V. Logging Out                    | 14 |

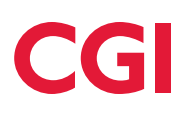

# I. Overview

The Tampa Housing Authority/CGI HQS Inspections Portal is a secure, web-based system that provides realtime information on upcoming, ongoing, and past inspections to landlords and tenants associated with the Tampa Housing Authority Housing Choice Voucher Program. Access is available 24 hours a day, 7 days a week. Information provided includes inspection schedules, inspection results, and failed items, including photographs. Features include automatic notification of upcoming inspections and inspection results (via email), and the ability to add additional users to receive these notifications.

# II. Accessing the Portal

Registration is required prior to entering the Portal. The unique ID number, available on the monthly Tampa Housing Authority statement, is required to register. Follow these steps: that.cgihousing.com

- 1. Type <u>http://thafl.cgihousing.com</u> in your Internet browser's address bar.
- 2. Click the "Click here to Register" link at the top of the page (circled in red).

| GI HQS Inspections Portal Tampa Housing Authority                                                                                                    | Login   î |  |
|----------------------------------------------------------------------------------------------------|-----------|--|
|                                                                                                    | _         |  |
| Login                                                                                                    |           |  |
| User Name:<br>Password:<br>Login                                                                                                    |           |  |
| Lagree to the following terms and conditions.  Use of this site signifies your agreement to the                                                                                                    |           |  |
| following terms of use.<br>By accessing, browsing and using this Web site,<br>user agrees to be bound by these terms and<br>conditions and to comply with all applicable laws<br>and regulations.                                                                                                    | <u>a</u>  |  |
| This Web site may contain proprietary and<br>copyright notices, the terms of which must be<br>observed and complied with. The information on<br>this Web site may contain errors or inacouracies.<br>CGI assumes no liability regarding the accuracy of<br>the information contained on this Web site and use<br>of the information on this Web site and use<br>of the information on this Web site and use<br>of the information or this Web site and use<br>of the information by the system of the<br>updated at anytime without prior notice. The<br>provision of information by CM shell not be |           |  |
| provision of information by Cor Shari not be                                                                                                    |           |  |

| CG HQS Inspections Portal Tampa Hous                                                                                                 | sing Authority | Login। वि |
|----------------------------------------------------------------------------------------------------|----------------|-----------|
| Owner / Agent O Tenant     Client ID:                                                                                                |                |           |
| 5 Digit ZIP:                                                                                                    | 6 6 6          | 10 A A    |
| Email Address:                                                                                                    |                |           |
| User Name:                                                                                                    |                |           |
| Password:                                                                                                    |                |           |
| Confirm Password:                                                                                                    |                |           |
| <ul> <li>✓ Send notifications of upcoming inspections</li> <li>✓ Send notifications of inspection results</li> <li>Submit</li> </ul> | Cancel         |           |
|                                                                                                    |                |           |
|                                                                                                    |                |           |

3. Click the option that applies to you:

Owner / Agent ○ Tenant

4. Enter the "Client ID" and "5 Digit Zip" numbers on the next two fields. Monthly statements from the Tampa Housing Authority will display the "Client ID" and your mailing address Zip Code.

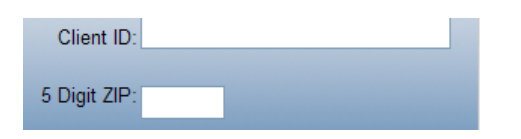

5. Enter your email address in the "Email address" box. Verify that the address entered is correct or it may be more difficult to reset your password, if required.

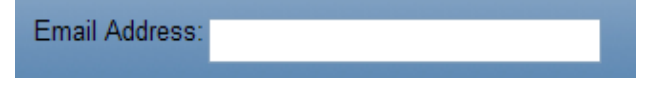

6. Create and enter a user name using only letters and/or numbers.

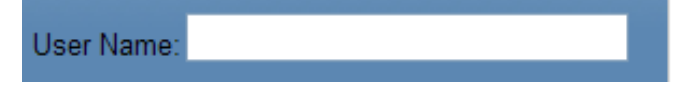

- 7. Enter your password. The password must meet BOTH of these requirements:
  - a. Contain at least six characters.

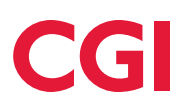

- b. Contain at least one symbol. Acceptable symbols include !,@,&,and \* \.
  - If you do not enter a properly formatted password, or do not enter the same password at both "Password" and "Confirm Password," an error message will show onscreen.

| Password:         |  |
|-------------------|--|
| Confirm Password: |  |

8. You have the option to select notifications of upcoming inspections and inspection results. It is recommended you check both to take full advantage of the system's functionality. You can specify to receive notifications via email, phone call or text message. See section IV.

| Send notifications of upcoming inspection | ns |
|-------------------------------------------|----|
| Send notifications of inspection results  |    |

9. Click the "Submit" button after verifying that you have completed all parts of the form.

A confirmation e-mail will be sent after your registration is processed. If you do not receive confirmation within 24 hours, contact support at <a href="http://www.myphalinks.com/aspx">http://www.myphalinks.com/aspx</a>. If you do not receive confirmation the bottom of the page at the "Contact Us for Help" link.

# III. Logging In

Once your account has been created and processed, you can login to the Portal at any time:

- 1. Type <u>http://thafl.cgihousing.com</u> in your Internet browser's address bar.
- 2. Enter your username and password.
- 3. Read the terms and conditions and if you agree to them, select the checkbox (circled in red).
- 4. Click "Login" (circled in red).

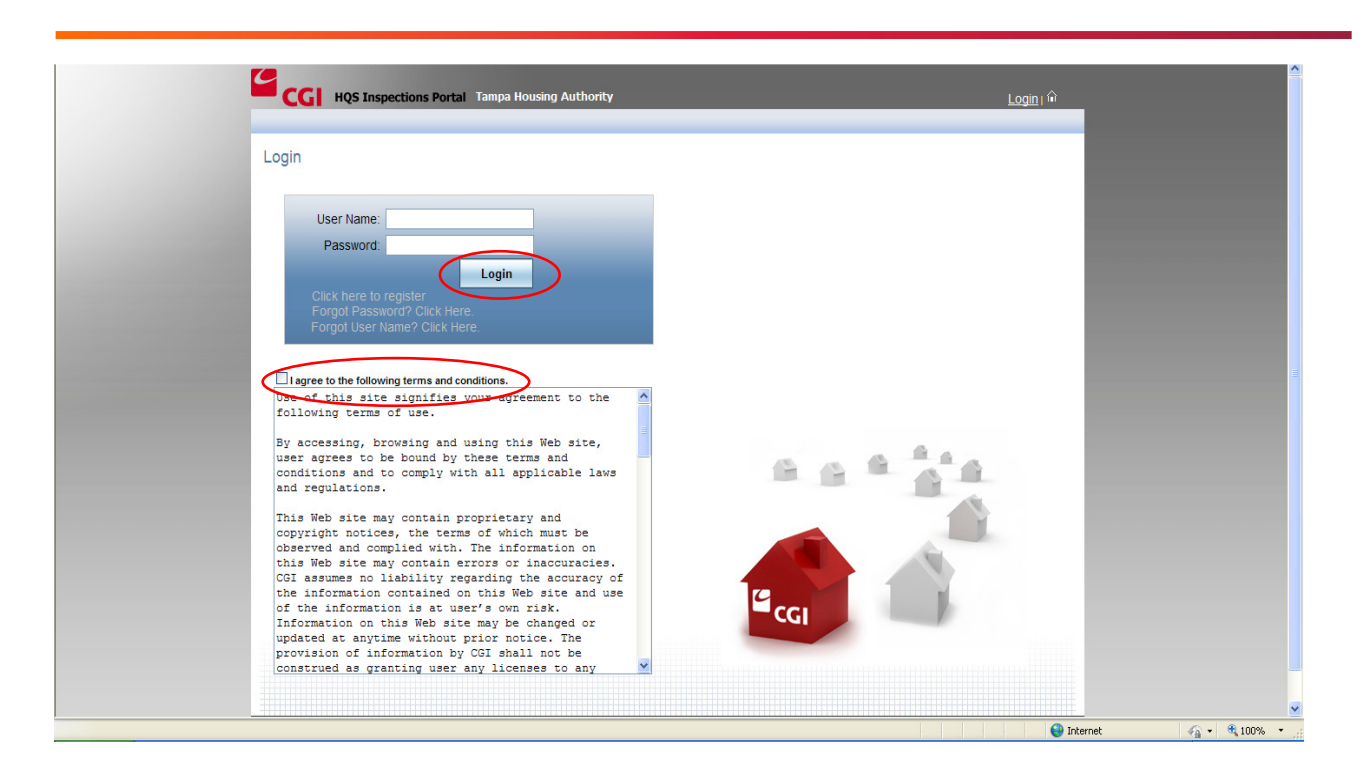

### Forgot your Password or Username?

Click the "forgot password?" or "forgot user name?" link below (circled in red). Follow the onscreen instructions, and you will be sent an email with your username or a link to reset your password.

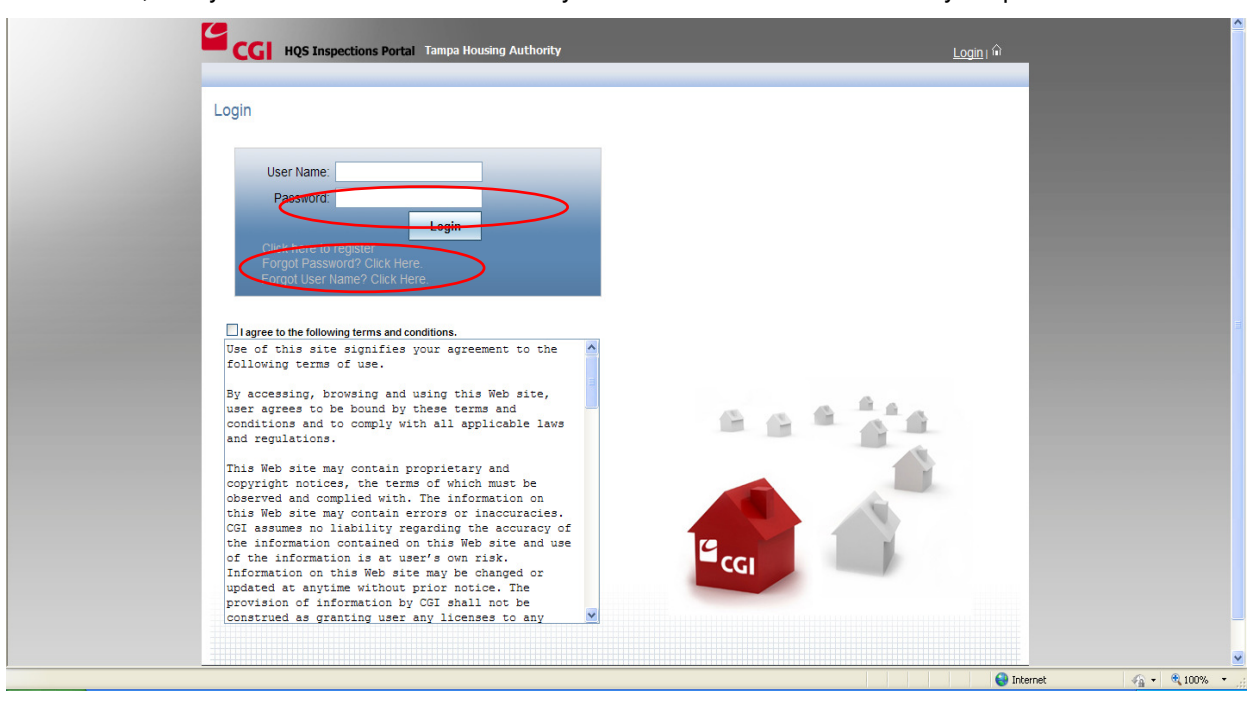

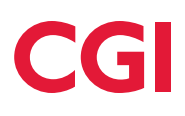

# **IV. Basic Navigation and Features**

This section describes the main navigation tabs on the Portal that landlords and tenants can access once logged in to the system. Landlords can access all of their units; tenants can access current and prior units. You can search for and filter specific information about each unit. This information can be exported to Excel for reporting purposes. There are four main tabs within the system.

- 1. Units tab: provides specific information about their units (address, tenant).
- 2. Calendar tab: provides the inspections schedule.
- 3. Profile tab: provides access to account management (change password, update email, notifications)
- 4. Comments tab: allows users to provide feedback about the Portal.

Features of each tab are explained in more detail within the subsections that follow.

## Units Tab

Landlords can access specific information about their units including the address and tenant name, To view unit information follow these steps:

- 1. Click the Units tab.
- 2. You will see a listing of all of your units on this screen.

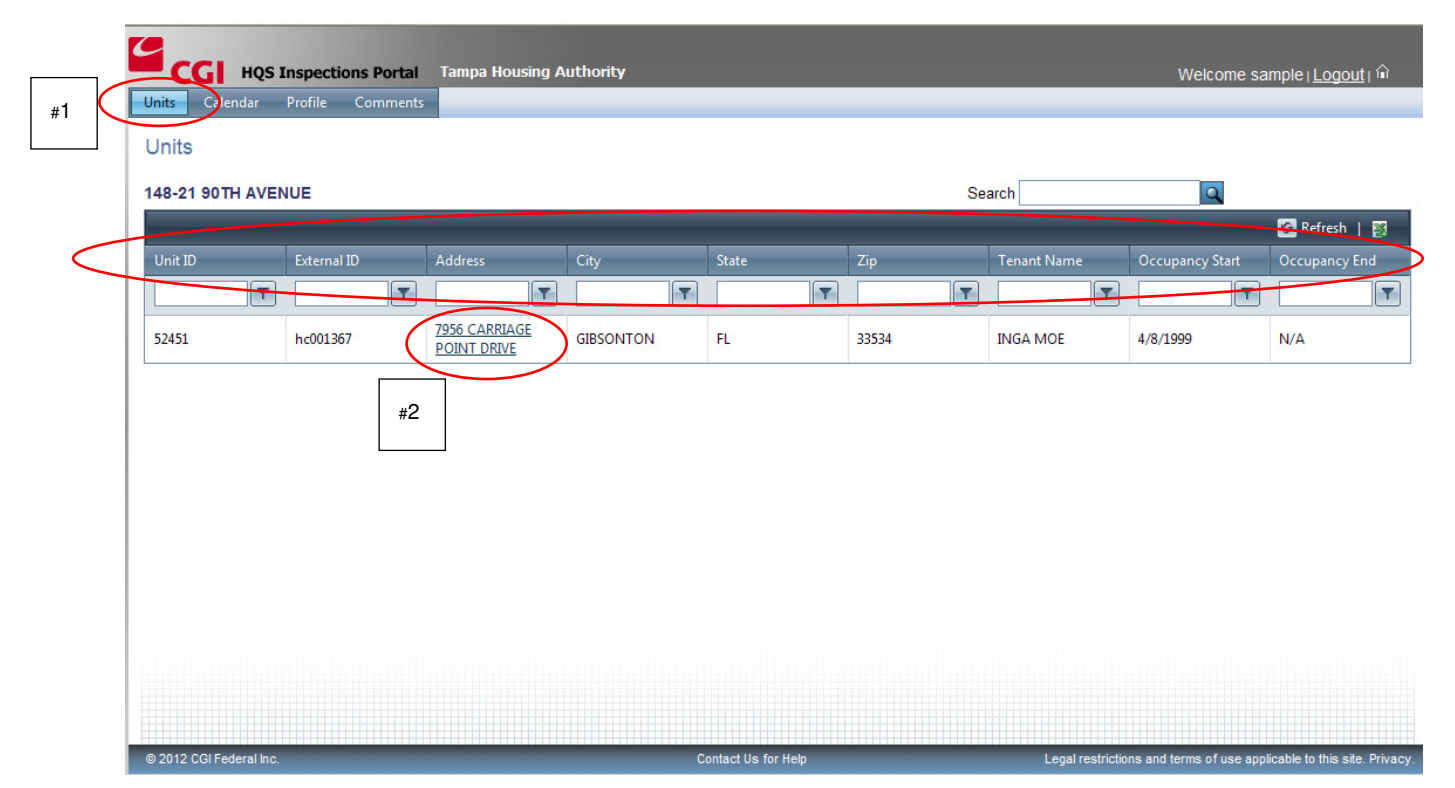

3. Columns can be filtered. Enter search terms in the blank white boxes (circled in red).

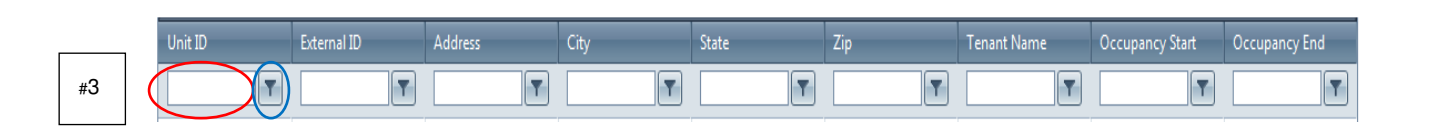

a. After clicking the filter button (circled in blue), a menu will appear which identifies the types of available filters including:

### **Inspection Listing**

|          |             |                              |           |       |       |             |                 | 🚱 Refresh   🦉 |
|----------|-------------|------------------------------|-----------|-------|-------|-------------|-----------------|---------------|
| Unit ID  | External ID | Address                      | City      | State | Zip   | Tenant Name | Occupancy Start | Occupancy End |
| <b>T</b> | T           | T                            | T         | T     | T     | T           | T               | T             |
| 52451    | hc001367    | 7956 CARRIAGE<br>POINT DRIVE | GIBSONTON | FL    | 33534 | INGA MOE    | 4/8/1999        | N/A           |

Click the address link (circled in red) to open the "Inspection Listing" screen. Here you can find detailed information about the inspection including the type, date, time block and result of completed inspections.

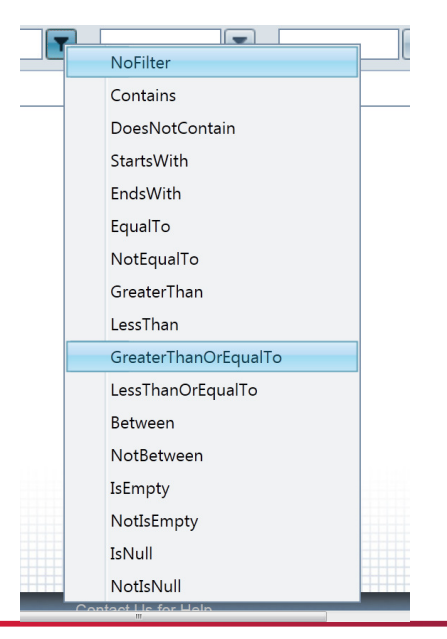

|                    |                                                                                      | A TOTAL AND A                                                                                                    |                                                                                                    |                                                                                                    |
|--------------------|--------------------------------------------------------------------------------------|----------------------------------------------------------------------------------------------------|----------------------------------------------------------------------------------------------------|----------------------------------------------------------------------------------------------------|
|                    |                                                                                      |                                                                                                    |                                                                                                    | 🖉 Refresh   🛐                                                                                                    |
| Time Block         | Inspection Type                                                                      | Visit Result                                                                                                    | Inspection Result                                                                                                    | Tenant                                                                                                    |
|                    |                                                                                      |                                                                                                    |                                                                                                    | T                                                                                                    |
| 12:00 PM - 6:00 PM | Annual                                                                               | T                                                                                                    | ASSIGNED                                                                                                    | INGA MOE                                                                                                    |
| 12:00 PM - 6:00 PM | Annual                                                                               | Successful Visit                                                                                                    | FAIL                                                                                                    | INGA MOE                                                                                                    |
| 8:00 AM - 12:00 PM | Annual Reinspection1                                                                 | Successful Visit                                                                                                    | FAIL                                                                                                    | INGA MOE                                                                                                    |
| 8:00 AM - 12:00 PM | Annual                                                                               | Successful Visit                                                                                                    | PASSED                                                                                                    | INGA MOE                                                                                                    |
|                    | 12:00 PM - 6:00 PM<br>12:00 PM - 6:00 PM<br>8:00 AM - 12:00 PM<br>8:00 AM - 12:00 PM | Image: Constraint of the second second sec | Image: Constraint of the second second se | Image: Constraint of the second second se |

- 1. There are three available icons in the "Action" column. Reports can be printed or exported to Excel. Click on the icon to retrieve the unit inspection information:
  - a. The magnifying glass icon will open the HUD-52580 inspection Report.

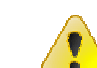

b. If an inspection had any failures, the Failed Items icon will appear. Click on the icon to go to the Failed Items Report, which includes links to digital photographs of failed items, and if the landlord or tenant is responsible for repair. An example is included below.

| ailed Items Report<br><u>o back</u>       | \$                        | 🔍 • 📀 🚑                                                                       |                                     |                           |                                        |
|-------------------------------------------|---------------------------|-------------------------------------------------------------------------------|-------------------------------------|---------------------------|----------------------------------------|
| Visit 1<br>10/22/2012 [8:57 AM - 9:18 AM] | Inspection Type<br>Annual | e Visit Result<br>Successful Visit                                            | Overall Result                      | Inspector<br>Alfredo Vega | Http://test.hqs.cgi-bps.com/Reports/Fa |
| 1. 4 Security                             | Fail                      | Both<br><u>Issue</u><br>broken glass front door unable<br>Îlmage on File)     | 24 hours<br>to safely lock front do | por.                      |                                        |
| 2. Kitchen<br>2. 10 Stove with Oven       | Fail                      | Tenant                                                                        |                                     | -                         |                                        |
|                                           |                           | lessue<br>clean range and oven potentia<br>[Image on File]<br>[Image on File] | fire hazard.                        |                           |                                        |
| 4. Other Rooms Used for Liv               | ing and Halls             | [Image on File]                                                               |                                     | _                         |                                        |
| 4. Room Code* and<br>1 Room Location 6    | Other laundry             | Left / Center                                                                 |                                     | Floor Level               |                                        |
| 4. 4 Security                             | Fail                      | Owner<br>Issue                                                                |                                     |                           |                                        |
|                                           |                           | Weather stripping -repair/repla<br>[Image on File]                            | ce so as not to see lig             | yht                       | _                                      |
| 4. Other Rooms Used for Liv               | ing and Halls             |                                                                               |                                     |                           |                                        |

c. The View Letters icon will open the inspection notification letter along with the HQS most common failed items checklist.

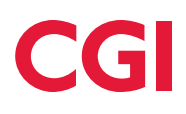

### **Calendar Tab**

The Calendar screen displays the inspection schedule color coded by type of inspection, and inspections are shown in the time block reserved for the inspection. Past and upcoming inspections can be viewed by the day, week or month (circled in red). A user can choose between the "Calendar View" and "List View" by clicking on the link (circled in red). Both choices will show the same information. A new user can try both versions to determine their preference. Below is the "Calendar View" showing one inspection during the week:

| CGI                  | HQS Inspecti            | ons Portal Tamp    | a Housing Authori            | ty                   |                      |                    |          | ١     | Nelcome sample2  | Logout   î                            |
|----------------------|-------------------------|--------------------|------------------------------|----------------------|----------------------|--------------------|----------|-------|------------------|---------------------------------------|
| Units Cal            | lendar Profile          | Comments           |                              |                      |                      |                    |          |       |                  |                                       |
| Schedul              | ed Inspection           | is for:            |                              |                      |                      |                    |          |       |                  |                                       |
| View As Li           | ist<br>dar displays the | time block reserve | d for an inspectio           | n, not the actual es | stimated duration of | of the inspection. |          |       |                  |                                       |
| < > <u>to</u>        | day 🔽 7/                | 7/2013 - 7/13/201  | 3                            | ,<br>                |                      | - (                | Day Week | Month | Inspection Types |                                       |
| 8:00: <sup>am</sup>  | Sun, 7                  | Mon, 8             | Tue, 9                       | Wed, 10              | Thu, 11              | Fri, 12            | Sat, 13  | 3     |                  | Annual<br>Initial<br>Annual           |
| 9:00: <sup>am</sup>  |                         |                    |                              |                      |                      |                    |          |       |                  | Reinspection1<br>RNH1 **<br>Req RS ** |
| 10:00: <sup>am</sup> |                         |                    |                              |                      |                      |                    |          |       |                  | 24 Hr R1<br>(annual)<br>24 Hr R2      |
| 11:00:ªm             |                         |                    |                              |                      |                      |                    |          |       |                  | Special<br>Special R1<br>24 Hr        |
| 12:00:pm             |                         | <                  | AR1 9602<br>Kingsburgh<br>Ct |                      |                      |                    |          |       |                  | Initial R2<br>Quality<br>Control      |
| 1:00:01              |                         |                    |                              |                      |                      |                    |          |       |                  | Annual<br>Reinspection2<br>Special R2 |
| 2:00:pm              |                         |                    |                              |                      |                      |                    |          |       |                  | Quality<br>Control R1<br>Quality      |
| 3:00:pm              |                         |                    |                              |                      |                      |                    |          |       |                  | Control R2<br>Initial NH1 **          |
| 4:00:pm              |                         |                    |                              |                      |                      |                    |          |       |                  | Inconclusive<br>Annual Req<br>Change  |

Further, clicking the inspection appointment (9602 Kingsburgh Ct circled in red) will open the "Inspection Listing" screen.

Below is the "List View" of the same inspection as above.

| lo. of Bedrooms | Sleeping Rooms: 4/6 |                    |                      | 9602 King<br>Year Buil | gsburgh Ct<br>I: N.A |               |
|-----------------|---------------------|--------------------|----------------------|------------------------|----------------------|---------------|
|                 |                     |                    |                      | 0                      |                      | 🖉 Refresh   👹 |
| Action          | Date                | Time Block         | Inspection Type      | Visit Result           | Inspection Result    | Tenant        |
| 12              |                     |                    |                      |                        |                      |               |
| R. 4. II        | 6/13/2013           | 8:00 AM - 12:00 PM | Annual               | Successful Visit       | FAIL                 | Erika Matos   |
| K A             | 7/9/2013            | 12:00 PM - 6:00 PM | Annual Reinspection1 | Successful Visit       | PASSED               | Erika Matos   |
| <b>隆山</b> 油     | 7/31/2012           | 8:00 AM - 12:00 PM | Annual               | Successful Visit       | FAIL                 | Erika Matos   |
| RC _1           | 8/27/2012           | 12:00 PM - 6:00 PM | Annual Reinspection1 | Successful Visit       | PASSED               | Erika Matos   |
| in an an        | 9/27/2011           | 8:00 AM - 12:00 PM | Annual               | Successful Visit       | FAIL                 | Erika Matos   |
| R.A.            | 10/25/2011          | 8:00 AM - 12:00 PM | Annual Reinspection1 | Successful Visit       | PASSED               | Erika Matos   |
| wner. c/o Princ | iple Realty, LLC    |                    |                      |                        |                      |               |

As in the "Calendar View," the screen provides access to "Inspection Listing." Click the link at "9602 Kingsburgh Ct" (circled in red) to open the "Inspection Listing" screen.

## **Profile Tab**

Account management features including email address updates, password changes and notifications are accessed through the Profile Tab.

### Update Email Address

To modify or correct the e-mail associated with the Portal account, enter the new address on the "Email Address" field (circled in red), then click the "Update" button (circled in red).

| CC                       | ноз                | Inspections Po                      | ortal <u>Ta</u> | mpa Hou <u>sin</u> | g Authori <u>ty</u> |                        |                     |        |          | Welcome sample   Logout              |
|--------------------------|--------------------|-------------------------------------|-----------------|--------------------|---------------------|------------------------|---------------------|--------|----------|--------------------------------------|
| ts                       | Calendar           | Profile Comr                        | ments           |                    |                     |                        |                     |        |          | There are a sumple [ <u>Logou</u> .] |
| cour                     | nt Mana            | agement                             |                 |                    |                     |                        |                     |        |          |                                      |
| User N<br>Addre<br>Phone | Name:<br>ss:<br>e: | sample<br>148-21 90TH<br>7185260934 | H AVENU         | E                  |                     |                        |                     |        |          |                                      |
| mail                     | Address:           | abcd@cgife                          | deral.com       | n                  | > (                 | Update                 | Change Pas          | ssword |          |                                      |
|                          |                    |                                     |                 |                    |                     |                        |                     |        |          |                                      |
|                          |                    |                                     |                 |                    |                     |                        |                     |        |          |                                      |
| lect a                   | notificatio        | on Type: Send no                    | tifications     | s of upcomin       | g inspections       | 🗠 🛟 Add                | New Notifica        | ation  |          |                                      |
|                          |                    |                                     |                 |                    |                     |                        |                     |        |          |                                      |
|                          |                    |                                     |                 |                    |                     |                        |                     |        |          |                                      |
| nd no                    | otification        | ns of upcoming i                    | inspectio       | ons                |                     |                        |                     |        |          |                                      |
| nd n                     | otification        | ns of upcoming i                    | inspectio       | ons                | _                   | _                      | _                   | _      | 🚱 Refree | sh                                   |
| nd n                     | otification        | ns of upcoming i                    | inspectio       | ns<br>Type         | _                   | Email                  | _                   | Phone  | 🐼 Refres | sh                                   |
| nd n                     | otification        | ns of upcoming i                    | inspectio       | Type               | T                   | Email                  |                     | Phone  | Refres   | sh                                   |
| nd n                     | Delete             | ns of upcoming i<br>Enabled         | inspectio       | Type               | T                   | Email                  | al com              | Phone  | S Refres | sh                                   |
| nd n<br><u>lit</u>       | otification        | Enabled<br>Yes                      | inspectio       | Type<br>Email      | <b>T</b>            | Email<br>abcd@cgifeder | <b>T</b><br>ral.com | Phone  | Refres   | sh                                   |
| nd n                     | otification        | Enabled<br>Yes                      | inspectio       | Type<br>Email      | T                   | Email<br>abcd@cgifeder | <b>T</b><br>ral.com | Phone  | Refres   | sh                                   |
| nd n                     | <u>Delete</u>      | Enabled<br>Yes                      | T               | Type<br>Email      | Ţ                   | Email<br>abcd@cgifeder | <b>T</b><br>ral.com | Phone  | S Refre: | sh                                   |
| dit                      | <u>Delete</u>      | Enabled<br>Yes                      | T               | Type<br>Email      | <b>T</b>            | Email<br>abcd@cgifeder | ral.com             | Phone  | S Refre: | sh                                   |
| nd n                     | <u>Delete</u>      | Enabled<br>Yes                      | inspectio<br>T  | Type<br>Email      | <b>T</b>            | Email<br>abcd@cgifede  | ral.com             | Phone  | Refree   | sh                                   |
| dit                      | <u>Delete</u>      | Enabled<br>Yes                      | T               | Type<br>Email      | <b>T</b>            | Email<br>abcd@cgifede  | ral.com             | Phone  | Refree   | sh                                   |
| dit                      | Delete             | Enabled<br>Yes                      | inspectid<br>T  | Type<br>Email      | <b>T</b>            | Email<br>abcd@cgifede  | ral.com             | Phone  | Refree   | sh                                   |
| end n                    | Delete             | Enabled<br>Ves                      | T               | Type<br>Email      |                     | Email<br>abcd@cgifede  | ral.com             | Phone  | Refree   | sh                                   |
| and n                    | Delete             | ns of upcoming i                    | T               | Type<br>Email      |                     | Email<br>abcd@cgifede  | ral.com             | Phone  | Refree   | sh                                   |

# **Change Password**

The Profile screen also permits a user to update his or her password: 1. Click the "Change Password" button (circled in red).

| ۲ <sub>с</sub>    | GI HQS                  | Inspections Por                       | tal Tampa Housing Auth                  | hority                |             | Welcome sample <u>  Loqout</u>   🕯 |
|-------------------|-------------------------|---------------------------------------|-----------------------------------------|-----------------------|-------------|------------------------------------|
| Units             | Calendar                | Profile Comm                          | ents                                    |                       |             |                                    |
| Acco              | unt Mana                | agement                               |                                         |                       |             |                                    |
| Use<br>Add<br>Pho | r Name:<br>ress:<br>ne: | sample<br>148-21 90TH /<br>7185260934 | AVENUE                                  |                       |             |                                    |
| Ema               | ail Address:            | abcd@cgifed                           | eral.com                                | Update Chang          | e Password  |                                    |
| Select<br>Send    | t a notification        | on Type: Send noti                    | fications of upcoming insp<br>spections | ections 💙 🕹 Add New N | otification | 1                                  |
|                   |                         | Enabled                               | Туре                                    | Email                 | Phone       |                                    |
|                   |                         |                                       |                                         |                       | T           |                                    |
| Edit              | Delete                  | Yes                                   | Email                                   | abcd@cgifederal.com   |             |                                    |
|                   |                         |                                       |                                         |                       |             |                                    |
|                   |                         |                                       |                                         |                       |             |                                    |

- 2. Enter the old password and new password.
- 3. Click Submit (circled in red).

| 2      | GI ноз    | Inspectio | ons Portal   | fampa Housing Authority | Welcome sample⊥ <u>Loqout</u> ⊺ û                           |
|--------|-----------|-----------|--------------|-------------------------|-------------------------------------------------------------|
| Units  | Calendar  | Profile   | Comments     |                         |                                                             |
| Char   | nge Passv | word      |              |                         | a 8.4                                                       |
|        |           |           | Change Yo    | r Password              |                                                             |
|        |           |           | Password     |                         |                                                             |
|        |           | Ν         | New Password |                         |                                                             |
|        |           | Confirm N | New Password |                         |                                                             |
|        |           | $\langle$ | Submit       | Cancel                  |                                                             |
|        |           |           |              |                         |                                                             |
|        |           |           |              |                         |                                                             |
|        |           |           |              |                         |                                                             |
|        |           |           |              |                         |                                                             |
|        |           |           |              |                         |                                                             |
|        |           |           |              |                         |                                                             |
|        |           |           |              |                         |                                                             |
|        |           |           |              |                         |                                                             |
| 0 2012 |           |           |              |                         | Landandridiana and Jamma (usa andiashla Ja Mia sila. Dahaan |

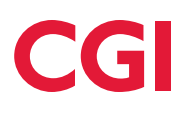

### **Notifications**

Accountholders can receive two types of notifications: upcoming inspection dates/time block and inspection results. Notifications are sent via email.

|                    | Profile Comments                 |                         |                 |            |      |
|--------------------|----------------------------------|-------------------------|-----------------|------------|------|
| Account Man        | agement                          |                         |                 |            |      |
|                    |                                  |                         |                 |            |      |
| User Name:         | sample                           |                         |                 |            |      |
| Address:<br>Phone: | 148-21 90TH AVENUI<br>7185260934 | Ξ                       |                 |            |      |
| Email Address      | abcd@cgifederal.com              | ו 🗌                     | Update Change P | assword    |      |
|                    |                                  |                         |                 |            |      |
|                    |                                  |                         |                 | #2         |      |
| Select a notificat | on Type: Send notifications      | of upcoming inspections | Add New Notifi  | cation     |      |
|                    |                                  |                         |                 |            |      |
| Enabled: O         | ves No Type:                     |                         | er Email:       |            | > #4 |
|                    |                                  |                         |                 | Add Cancel |      |
|                    |                                  | #3                      | #5              | Aud        |      |
|                    | L                                |                         |                 | _          |      |
|                    |                                  |                         |                 |            |      |
| Send notificatio   | ns of upcoming inspectio         | ns                      |                 |            |      |
| Send hotificatio   | ns of upcoming inspectio         | ns                      |                 | 🐼 Refres   |      |
| Send notificatio   | ns of upcoming inspectio         | ns<br>Type              | Email           | Refres     |      |
| Send notificatio   | ns of upcoming inspectio         | ns<br>Type              | Email           | Phone      |      |

To set up the notifications follow these steps:

- 1. Choose the type of notification under "Select a notification Type" (circled in red)
- 2. Click "Add New Notification" (circled in red).
- 3. Select the type of notification from the drop down menu (circled in red).
- 4. Enter the e-mail or phone number (circled in red).
- 5. Click "Add" (circled in red).

Note the notification can be enabled or disabled on this screen (circled in red).

To add additional persons to receive notifications, follow the same process as above using the designated person's email or phone number.

The table (circled in blue) shows the type of notification, the individuals designated to receive them, and their method of notification. Additionally, each record has "Edit" and "Delete" links (circled in blue) which will permit the user to edit or end the notification.

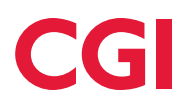

# **Comments Tab**

The comments screen allows users to provide feedback about the Portal directly to \_\_\_\_\_ via email.

# V. Logging Out

Once logged into the system, you can log out at any time by clicking the "Logout" button:

| G HQS Inspections Portal        | ampa Housing Authority | Welcome sample   Logout   🏟 |
|---------------------------------|------------------------|-----------------------------|
| Units Calendar Profile Comments |                        |                             |
| Change Password                 |                        |                             |
| Change You                      | r Password             |                             |
| Password                        |                        |                             |
| New Password                    |                        |                             |
| Confirm New Password            |                        |                             |
| Submit                          | Cancel                 |                             |
|                                 |                        |                             |
|                                 |                        |                             |
|                                 |                        |                             |
|                                 |                        |                             |
|                                 |                        |                             |
|                                 |                        |                             |
|                                 |                        |                             |
|                                 |                        |                             |
|                                 |                        |                             |

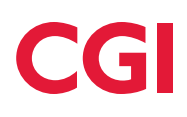

### **Revision History**

| Version | Date    | Author   | Description |
|---------|---------|----------|-------------|
| 1       | 7-23-13 | S. Logar |             |
|         |         |          |             |
|         |         |          |             |
|         |         |          |             |
|         |         |          |             |
|         |         |          |             |
|         |         |          |             |

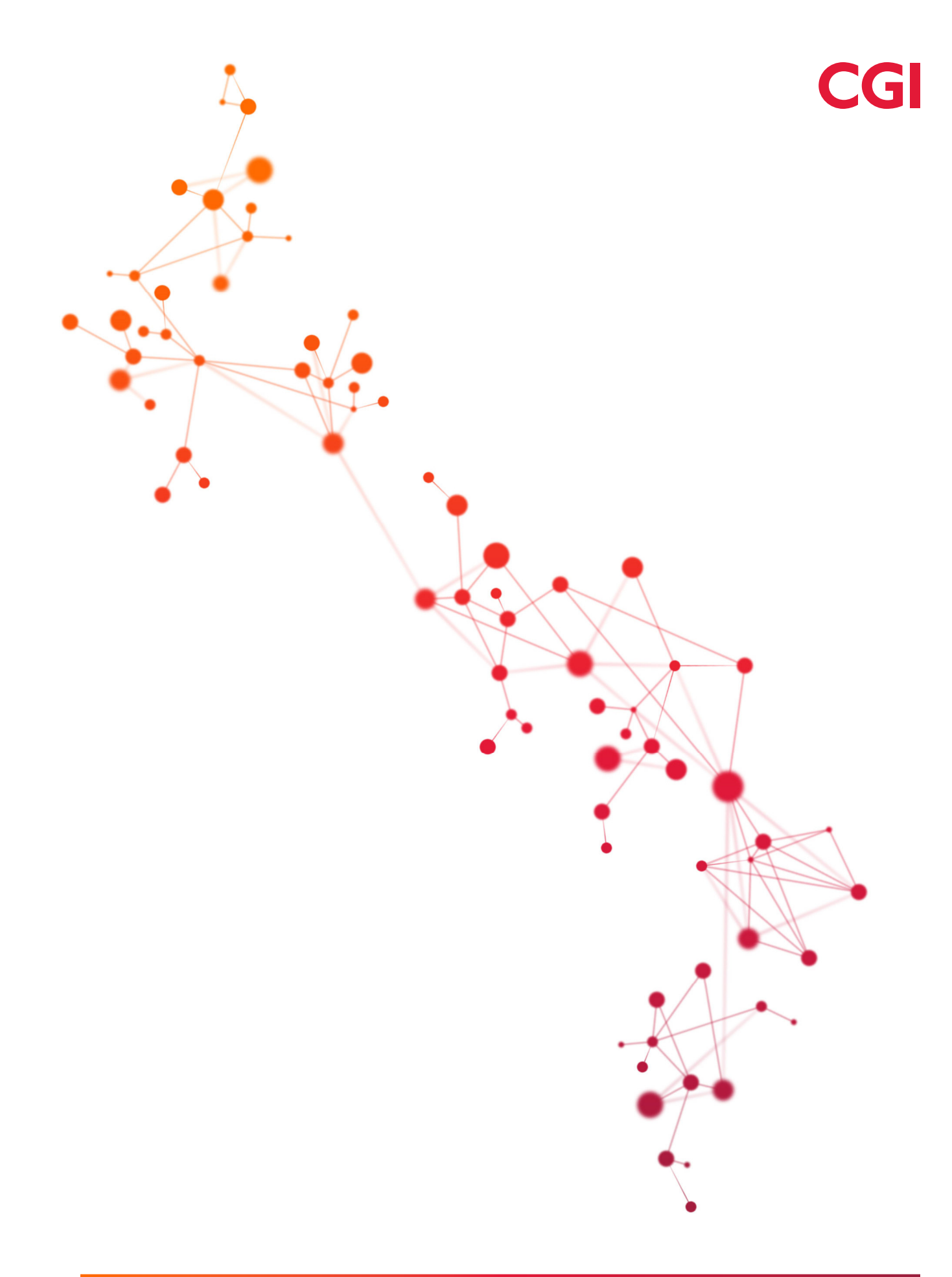